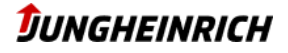

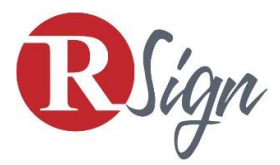

# Szerződések elektronikus aláírása

Amennyiben az ügyfél kívánja (a szerződés adatainak és tartalmának egyeztetése után) a Jungheinrich Hungária Kft. az aláíró feleknek elektronikus úton átküldi a teljes szerződést és annak mellékleteit aláírásra. Ily módon a szerződéses folyamat papírmentes, gyorsabb és fenntarthatóbb.

## ALÁÍRÁS 4 LÉPÉSBEN:

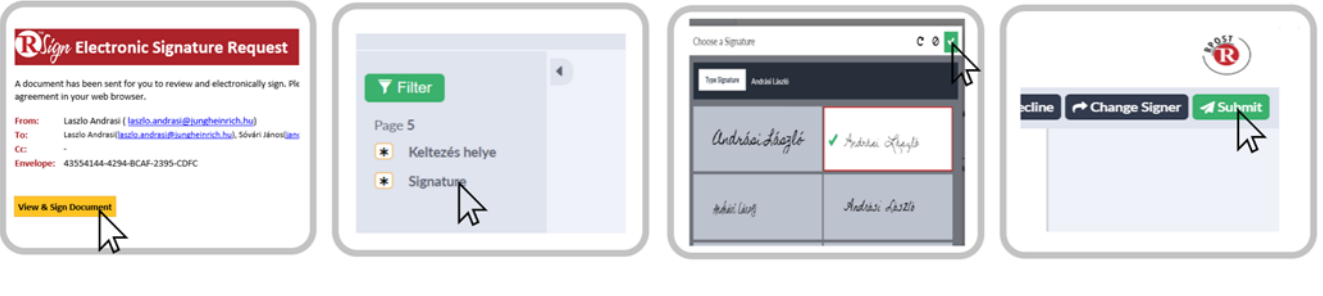

**1.Dokumentum megnyitása** Nyissa meg a levelet és kattintson a "View and Sign" feliratra a dokumentum megnyitásához. 2.Aláírás helye Megnyitás után, a baloldali menüben kattintson a "Signature" gombra.

| 3.Aláírás                        |
|----------------------------------|
| Megjelenik a virtuális aláírásra |
| kijelölt mező. Aláírás után      |
| kattintson a jobb felső sarokban |
| található zöld nina ielölésre    |

#### 4.Küldés

Az aláírás megtörtént, már csak a jobb felső sarokban elhelyezkedő "Submit" gombra kell kattintani a dokumentum elküldéséhez.

#### 1. DOKUMENTUM MEGNYITÁSA

Az e-mail megnyitása után kérjük kattintson a "View and Sign document" feliratra A dokumentum PDF formátumban nyílik meg. Az Adatvédelmi nyilatkozat elfogadása után lehet aláírni a dokumentumot.

### 2. ALÁÍRÁS HELYE

A baloldali menüben megjelenik a link az aláíráshoz és az ügyfél által kitöltendő adatok.

### 3. SZERZŐDÉS ALÁÍRÁSA

Minden kijelölt mezőbe be kell illeszteni az aláírást/ adatokat és az alábbi gombra kattintani: Amennyiben valamelyik aláírandó mező kimarad, az a baloldali menüben megjelenik.

#### 4. DOKUMENTUM ELKÜLDÉSE

Aláírás és az adatok bevitele után már csak el kell küldeni a dokumentumot a "Submit" gombbal (folyamat befejezése és ugrás a következő feladatra).

Miután a szerződés valamennyi aláíró által teljes körűen aláírásra került az aláírt változatot e-mailben megküldjük Önnek (csatolt dokumentumként).

A szerződés utolsó oldalán megjelenik minden aláíró fél aláírásának protokollja és az aláírás dátuma.

Kapcsolat: Telefon: +36 23 531 500 ertekesites@jungheinrich.hu www.jungheinrich.hu

|                                                                                                    | TUNCHEINDICH                                                                                                    | Blan                                                                                                    |                                                                                                    |                                                                                                    |                                                    |                                     |                     |
|----------------------------------------------------------------------------------------------------|----------------------------------------------------------------------------------------------------|----------------------------------------------------------------------------------------------------|----------------------------------------------------------------------------------------------------|----------------------------------------------------------------------------------------------------|----------------------------------------------------|-------------------------------------|---------------------|
|                                                                                                    | SONGHEINKICH                                                                                                    | asign                                                                                                    |                                                                                                    |                                                                                                    |                                                    |                                     | _                   |
| I, Jelen asarti szerződést (baleárne - é<br>zerőőnéses melláhtetése, fyr az Attais<br>szerőőnéses melláhtetése, fyr az Attai<br>kultanez és a tenteszték, a szer kő<br>kultanez és a melletten a szerzégel a<br>kultanez, szerzéget az a tentégel a<br>kultanez a szerzéget a szerződési késete<br>estőszévet aki, az a hatálya ogszasálya, felere<br>intére segit terezőlésese, ill. felere<br>ligteszte, "ASS") atoloat. | a zow ADTon abbiesa wiektor - a fernado fetoerott<br>neur Scarzfolder Editionater in a Felos enformation<br>restance and a second and a second and a second<br>restance and a Tancica Straße Al-Monteva a Ford<br>fetoerotter al Attractical Sciela Al-Monteva a Ford<br>fetoerotter al Tancica Straßelik zeiten and restafette<br>op (-desynthetic to i stability and<br>a second automation attractical second and a second<br>and automation attractical second and a second<br>a second and a second and a second and<br>a second and a second and a second and<br>a second and a second and a second and<br>a second and a second and a second and<br>a second and a second and a second and<br>a second and a second and a second and<br>a second a second and a second and a second and<br>a second and a second and a second and<br>a second and a second and a second and<br>a second a second and a second and a second<br>a second and a second and a second and<br>a second a second a second a second and a second<br>a second a second a second a second a second and<br>a second a second a second a second and<br>a second a second a second a second a second and<br>a second a second a second a second a second a<br>second a second a second a second a second a<br>second a second a second a second a second a<br>second a second a second a second a second a<br>second a second a second a second a second a<br>second a second a second a second a second a<br>second a second a second a second a second a<br>second a second a second a second a second a<br>second a second a second a second a second a<br>second a second a second a second a second a second<br>second a second a second a second a second a<br>second a second a second a second a second a<br>second a second a second a second a second a<br>second a second a second a second a second a<br>second a second a second a second a second a<br>second a second a second a second a second a<br>second a second a second a second a second a second a second<br>second a second a second a second a second a second a second a second a<br>second a second a second a second a second a second a<br>second a second a second a second a second a second a sec | Envelope Dat<br>Subject can<br>becommun. 1.4<br>Decement Halt, Bio<br>Deverent Halt, Bio<br>Seriet. 30.0<br>Status Care<br>Status Care | a<br>start type, i<br>directed of<br>intellidget<br>of Blags p<br>todds<br>ansistence<br>is Antrop<br>6 2021 111<br>pletud<br>6 2021 1110<br>pletud | onnowy Jacobie, dok<br>Jacobiekski Josep, doc. 4. Askovani<br>I. Najnostekski "Tiaja doc. 1. Jakov<br>II. J. Jakovani<br>J. Jakovani<br>J. Ja | Péruga denter "Pog<br>eta jablika denter<br>s detr | udacu,5. Adárvé<br>Bisgu dacu;2. Ar | ali<br>Linvitati    |
| Acquestoria special, magy a scenzo<br>Aquebaltisa 4a Mebonyolitika sorio<br>spassitukggal rendelkecik, ect a Scililio                                                                                                    | szerek, wegeteretete, a monoras, a szereme<br>a nevéden eljáró szerely képviseleti, eljárási<br>ultar vegetete en köletes.                                                                                                    | Recipient(s) / Role                                                                                                    | **                                                                                                    |                                                                                                    |                                                    |                                     |                     |
|                                                                                                    |                                                                                                    | Harro / Role                                                                                                    |                                                                                                    | Addena                                                                                                    |                                                    |                                     | Тура                |
|                                                                                                    |                                                                                                    | Localio Areitean                                                                                                    | landor, and rank jumphone str. Inc.                                                                                                    |                                                                                                    |                                                    |                                     | Sender              |
| inning                                                                                                    | Distortiday                                                                                                    | Lastilo Andrasi                                                                                                    |                                                                                                    | tasta and as Bjurghole in the                                                                                                    |                                                    | Signer.                             |                     |
|                                                                                                    |                                                                                                    | Sdwärf Jänos                                                                                                    | Janes sever Wijungheimrich, hu                                                                                                    |                                                                                                    |                                                    |                                     | Signer              |
| 6.06.2021 11.25 CED7                                                                                                    | 80.06.2021 11.29 GEDT<br>Diture                                                                                                    | Document Events                                                                                                    |                                                                                                    |                                                                                                    |                                                    |                                     |                     |
| (Megrendelő ségneve)                                                                                                    | Jungheimrich Hungária Kit.                                                                                                    | Name / Roles                                                                                                    | Emel                                                                                                    |                                                                                                    | IP Address                                         | Oate                                | Event               |
|                                                                                                    |                                                                                                    | Lactio Lotirari                                                                                                    | lacte                                                                                                    | andraciĝjunghelenich hu 81 98 131 132                                                                                                    |                                                    | 30.06.2021 11:<br>09 AM CEDT        | Dreated             |
| And States                                                                                                    | These South                                                                                                    | Lactio Andrari                                                                                                    | laicle antraciÿjungheinrich hu                                                                                                    |                                                                                                    | 83 58 131 132                                      | 30.06.2021 11.<br>25 AM CED/T       | flighed             |
| ອອ້າງແລະຫລື ແກ້ລຳນັດ                                                                                                    | olipsical alkida                                                                                                    | Soviet János                                                                                                    | janto Jovan Byunghamish hu                                                                                                    |                                                                                                    | 81.0.113.185                                       | 30.06.2021 11.<br>29 AM CEDT        | Signed              |
|                                                                                                    |                                                                                                    |                                                                                                    |                                                                                                    |                                                                                                    |                                                    | 30.06.2021.11<br>29 AM CEUT         | Status - Completed  |
|                                                                                                    |                                                                                                    | Signer Signatures                                                                                                    |                                                                                                    |                                                                                                    |                                                    |                                     |                     |
|                                                                                                    |                                                                                                    | Signer Hame / Roles                                                                                                    |                                                                                                    | Sgnature                                                                                                    |                                                    | anostals.                           |                     |
|                                                                                                    |                                                                                                    | Laudo Indhait                                                                                                    |                                                                                                    | Andrási                                                                                                    | László                                             |                                     |                     |
|                                                                                                    |                                                                                                    | Seviet Mean                                                                                                    |                                                                                                    | Fanos                                                                                                    | Sovari                                             |                                     |                     |
| ingheimch Ringles KR.<br>Di Bulanlag, Verdel Park, Tamilaeli al 14. "Op. 1<br>wel undbaseberschilte, "menaanbeschilte.                                                                                                    | 5<br>486-012111 Texton: (23) 531-603 "Fee: (23) 531-603                                                                                                    | Terms of Service<br>A satiglitatis spiryb<br>skillrinisen.<br>Caesichul kspienten                                                                                                    | evetendiven<br>. hogy elait                                                                                                    | megenősitem, hogy eltogadom az el                                                                                                    | ektronikus sidiiriis hasan<br>11 Irányelveket.     | álatát szerződé                     | sek / dokumenturnol |